Vyberte si den a čas svého příchodu a klikněte na oranžový nápis Den otevřených dveří

Přihlášení na dny otevřených dveří

| pátek 22. lis 2024 |                                                          | ^ |
|--------------------|----------------------------------------------------------|---|
| 13:30              | Den otevřených dveří 🏲 G                                 |   |
| 14:00              | Den otevřených dveří 🏲 🖨                                 |   |
| 14:30              | Den otevfených dvefí 🏲 a                                 |   |
| 15:00              | Den otevfených dveří 🎮 🖨                                 |   |
| 15:30              | Den otevrených dveří 🎮 🖨                                 |   |
| 16:00              | Den otevřených dveří 🏲 🖨                                 |   |
| 16:30              | Den otevřených dveří 🏲 🔒                                 |   |
| sobota             | 23. lis 2024                                             |   |
| 9:00               | Den otevfených dveří 🛤 🗟                                 |   |
| 9:30               | Den otevřených dveří 🎮 🔒                                 |   |
| 10:00              | Den otevřených dveří 🎘 🔒                                 |   |
| 10:30              | Den otevřených dveří 🎮 🔒                                 |   |
| 11:00              | Den otevřených dveří 🎘 🔒                                 |   |
| 11:30              | Den otevřených dveří 🏲 🗟                                 |   |
| 12:0 De            | n otevřených dveří                                       |   |
| 12:3 50 2          | 23. lis 2024, 11:30 - 12:00                              |   |
| Kak                | endál: Dny otevřených dveli                              |   |
|                    | is: Pli registraci do pole "celé iméno" uváděite iméno a |   |
| Piec plin          | není uchazečea telefonní číslo zákonného                 |   |

## objeví se tento náhled:

Přihlášení na dny otevřených dveří

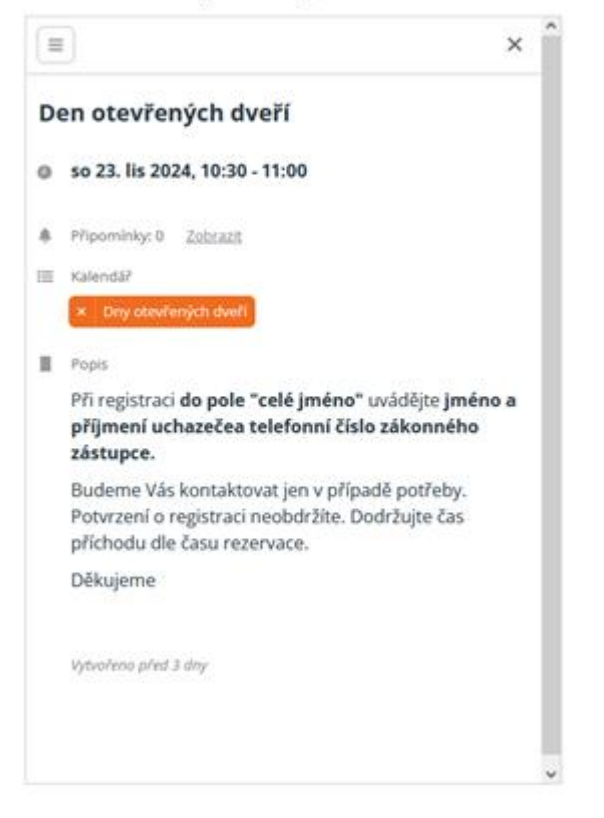

## 2. V levém horním okraji klikněte na čtvereček se třemi pruhy

Přihlášení na dny otevřených dveří

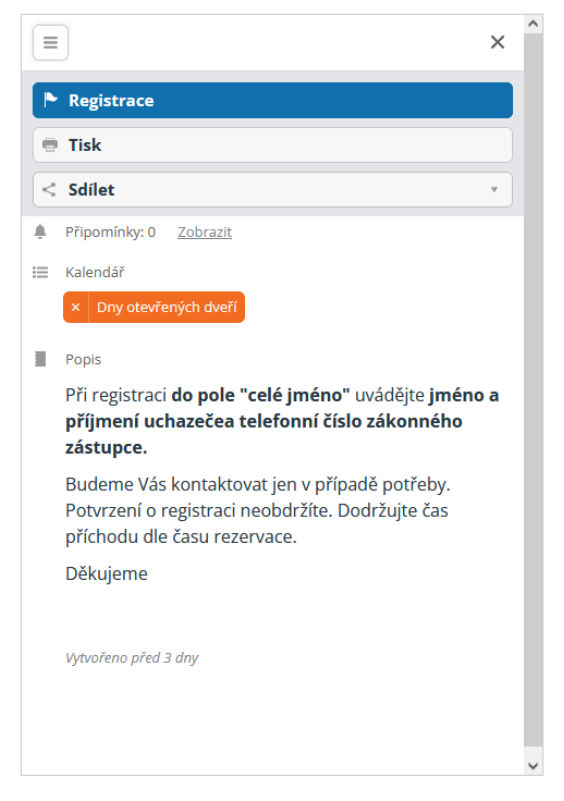

## 3. Klikněte na modře označené pole Registrace

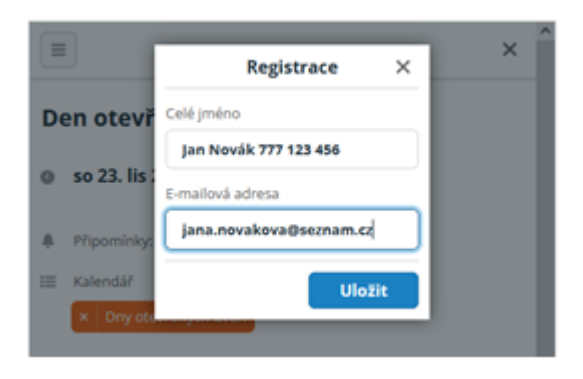

- Vyplňte do pole "Celé jméno" jméno a příjmení uchazeče a telefonní číslo zákonného zástupce a do pole "Emailová adresa" e-mail zákonného zástupce
- 5. Klikněte na modré políčko "Uložit"
- Prosíme, dodržte čas příchodu, na který jste registrování. Děkujeme a těšíme se na Vás <sup>69</sup>